## 上網飆寒假作業網站登入說明

一、連結網站 http://netholiday.kh.edu.tw/

二、請依下列步驟進行登入

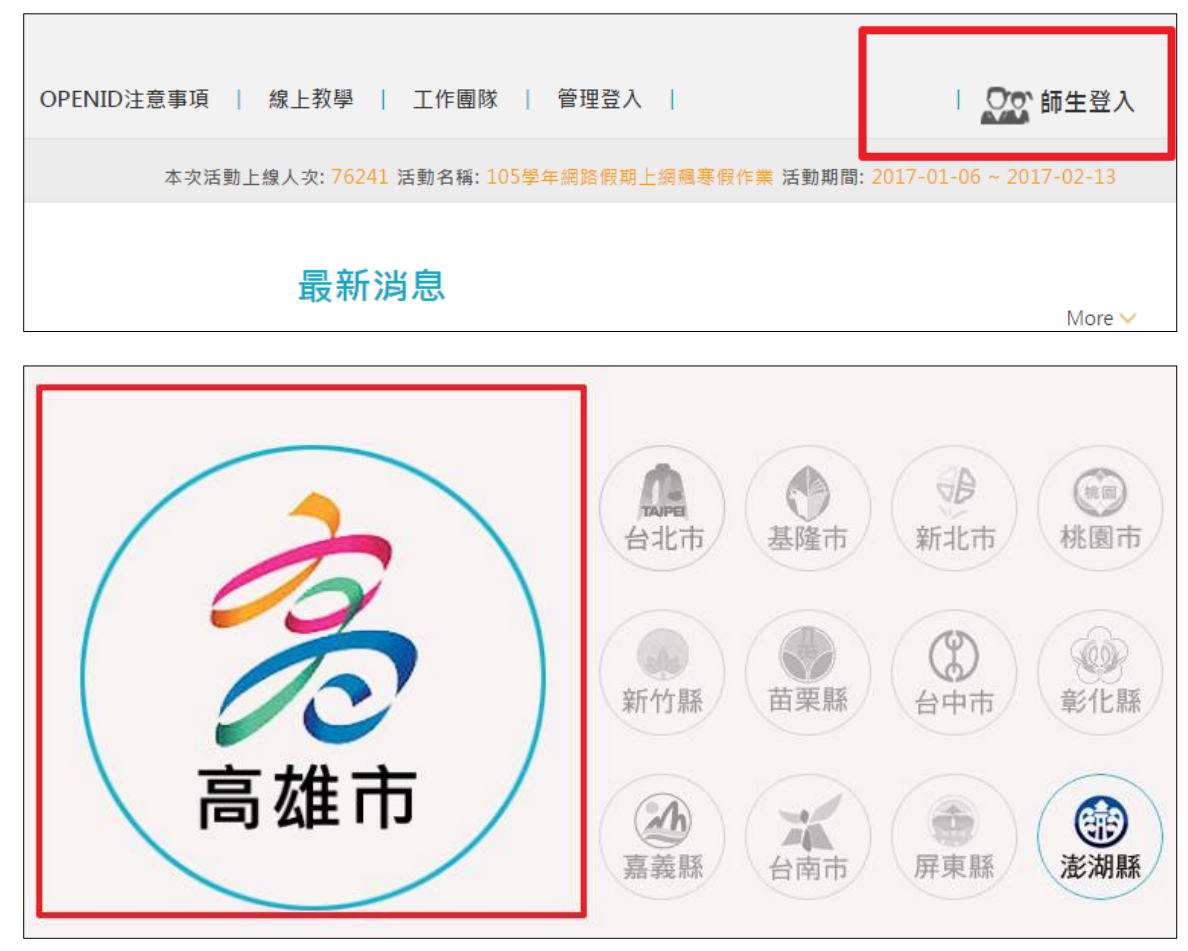

| 選擇輸入方式      |        |        |  |  |  |  |  |  |
|-------------|--------|--------|--|--|--|--|--|--|
| 請選擇輸入帳號的方式? |        |        |  |  |  |  |  |  |
|             |        |        |  |  |  |  |  |  |
|             | 直接輸入帳號 | 利用學生選單 |  |  |  |  |  |  |
|             |        |        |  |  |  |  |  |  |

| 身份   | 高雄市的國中學生                            |  |  |  |  |  |
|------|-------------------------------------|--|--|--|--|--|
| 學校   | 市立鳳甲國中                              |  |  |  |  |  |
| 學程   | 國中▼ 點選 學程為國中,並更改座號後點                |  |  |  |  |  |
| 學程類別 | 選完成,完成網站註冊。                         |  |  |  |  |  |
| 君祥另近 | •                                   |  |  |  |  |  |
| 科系   | 普通科 ▼                               |  |  |  |  |  |
| 斑級座號 | 7 ▼ 年級 班 ▼ 號<br>注意:年級,以『放暑假前』的年級為準! |  |  |  |  |  |
|      |                                     |  |  |  |  |  |
| 完成   |                                     |  |  |  |  |  |

## 選擇測驗科目

| □□ 學科測驗 > 我的數章說明 |                       |                |       |                 |               |    |  |  |  |
|------------------|-----------------------|----------------|-------|-----------------|---------------|----|--|--|--|
| 0                | 0                     | 0 •            | 0     | 0               | 0             | 0  |  |  |  |
|                  | R<br>B<br>B<br>B<br>C | <b>東</b><br>家學 | 自然與生科 | Taiwan<br>社會與鄉土 | <b>夏</b> 術與人文 | 電話 |  |  |  |
| 0<br>()<br>面際教育  |                       |                |       |                 |               |    |  |  |  |